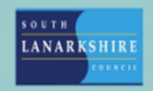

## **Oracle Fusion**

## Employee Guide How to view your payslips

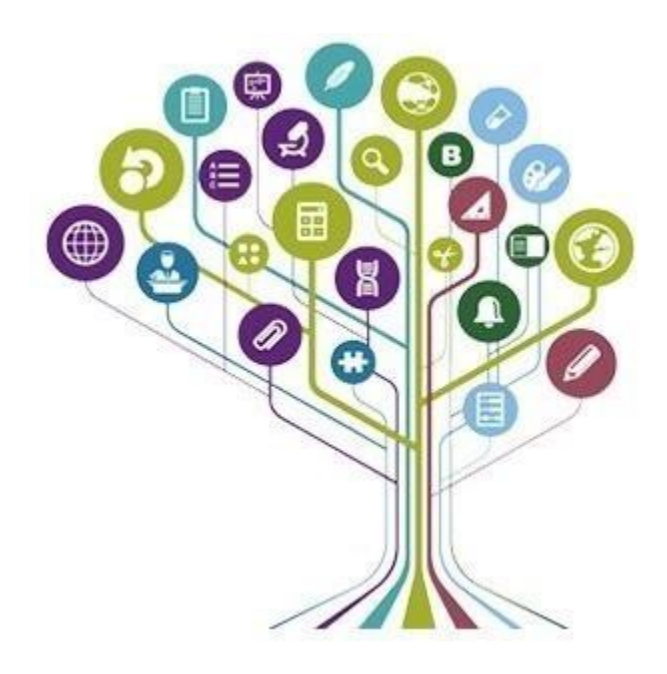

|   |             | C                      | <b>ኢ</b> Search  |               |                |                            |                          |                         |   |
|---|-------------|------------------------|------------------|---------------|----------------|----------------------------|--------------------------|-------------------------|---|
|   | Goo         | od mornir              | ıg,              |               |                |                            |                          |                         |   |
|   | Me          | My Team N              | ly Client Groups | Knowledge     | Help Desk      | Expenses My Er             | nterprise Tools          | Configuration           | > |
|   | QUICK ACT   | TIONS                  | AP               | PPS           |                |                            |                          |                         |   |
|   | Pe          | rsonal Details         |                  | <u>P</u>      | (- <i>A</i> -) |                            |                          | <sup>o</sup>            |   |
|   | (j) D.      | ocument Records        |                  | Directory     | Journeys       | Pay                        | Time and<br>Absences     | Personal<br>Information |   |
|   | Eg Ide      | entification Info      |                  |               |                |                            |                          |                         |   |
| 0 | ⊠ c         | ontact Info            |                  | [{ख∽ी}        | $\bigcirc$     |                            | ii<br>B                  | ē                       |   |
| 0 | ලිදු Fai    | mily and Emergency Cor | tacts            | My Spotlight  | Learning       | Opportunity<br>Marketplace | Roles and<br>Delegations | Expenses                |   |
|   | aa Mj       | y Organization Chart   |                  | <i>d</i> -0.  |                |                            |                          |                         |   |
|   | E M         | y Spotlight            |                  |               | +              |                            |                          |                         |   |
|   | <u>е</u> му | y Public Info          |                  | Jalary Report |                |                            |                          |                         |   |
|   | Show Mor    | e                      |                  |               |                |                            |                          |                         |   |

To view your payslip, select the "Me" tab then "Pay".

## Select "My Payslips"

| Document Delivery Preferences<br>Set up preferences for delivering<br>documents.                                                                | My Payslips<br>View, print, download and search current<br>and past payslips, which contain gross pay,<br>net pay, taxes and other information.                                  |  |
|----------------------------------------------------------------------------------------------------|----------------------------------------------------------------------------------------------------|--|
| My Payslips<br>View, print, download and search current<br>and past payslips, which contain gross pay,<br>net pay, taxes and other information. | Payment Methods<br>Define and prioritize salary payments<br>details, such as payment type, payment<br>amount and bank accounts details.                                          |  |
| Year-End Documents<br>View, print, download and search year-end<br>documents for current or prior tax years.                                    | Third-Party Payroll Documents<br>Generic document type used to store,<br>search, view, print and download payroll<br>documents generated by third-party<br>payroll applications. |  |

Click the drop-down menu, this will allow you to choose a date range. The payslips will be dated, as seen below with the most recent being shown.

| Details                    |              |
|----------------------------|--------------|
| Last 12 Months V           |              |
| 15-Mar-2024                |              |
| PAYSLIP_15/03/2024_1200.34 | 1,200.34 GBP |
| 16-Feb-2024 to 14-Mar-2024 |              |

If you are looking for a specific date, you can search using the option shown below by inputting the appropriate dates.

| Specific Date Range |                     |        |             |   |   |             |   |    |
|---------------------|---------------------|--------|-------------|---|---|-------------|---|----|
|                     | Specific Date Range | $\sim$ | dd-mmm-yyyy | Ē | - | dd-mmm-yyyy | Ē | °, |

Select which payslip you would like to view by clicking on the blue hyperlink.

The screen will appear as below.

| 🖽   🗑 ~ 🛛 Draw ~ 🖉   🔟   A <sup>®</sup> |                                                    | - + 🕶   1                                                         | of 2   🕥   🖽                      |               | Q   6 8 2 |
|-----------------------------------------|----------------------------------------------------|-------------------------------------------------------------------|-----------------------------------|---------------|-----------|
|                                         | Payroll Name                                       | Period Start Date                                                 | Period End Date                   | Period Number |           |
|                                         | 04 SLC Four Weekly                                 | 16-Feb-24                                                         | 14-Mar-24                         | 13            |           |
|                                         | Position: 603216.Fit                               | nance Assistant                                                   | Assignment No: E                  | 1671328       |           |
|                                         | Grade                                              | GRADE 2 (2019) LEVEL 3                                            | Spinal Points                     | 48            |           |
|                                         | Actual Annual Salary                               | 28,833.42                                                         | Hourly Rate                       |               |           |
|                                         | Earnings                                           | - 15                                                              | <u>改</u>                          |               |           |
|                                         | Description                                        |                                                                   | 1                                 | Amount        |           |
|                                         | E001 Basic Pay Recurring                           | 1                                                                 | -                                 | 2,212.00      |           |
|                                         | E003 Overtime Time Half Standard                   |                                                                   | 23.70                             |               |           |
|                                         | E015 Overtime Double Sta                           | andard                                                            |                                   | 63.20         |           |
|                                         | OSP                                                |                                                                   |                                   | 1,106.00      |           |
|                                         | Sickness Salary Offset                             |                                                                   |                                   | -2,212.00     |           |
|                                         | Gross Pay                                          |                                                                   |                                   | 1,192.90      |           |
|                                         | Payment Details                                    |                                                                   |                                   |               |           |
|                                         | E015 Overtime Double St<br>E003 Overtime Time Half | andard on 10-Mar-2024, 2 hour(s<br>Standard on 09-Mar-2024, 1 hou | ) @ 15.8 * 2<br>r(s) @ 15.8 * 1.5 |               |           |
|                                         | Deductions                                         |                                                                   |                                   |               |           |
|                                         | Description                                        |                                                                   |                                   | Amount        |           |

This screen will show your payslip, which looks similar to the below image.

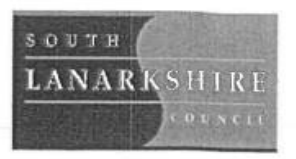

## Person Number Payroll Relationship Number NI Number

| Employer Information                         | n                                                                                                    |                                        | Contraction of the second second                                                                               |  |  |
|----------------------------------------------|----------------------------------------------------------------------------------------------------|----------------------------------------|----------------------------------------------------------------------------------------------------|--|--|
| Employer Name                                | South Lanarkshire Council                                                                                                    | HMRC Office Name                       |                                                                                                    |  |  |
| Employer PAYE<br>Reference                   | 961/9797650                                                                                                    | HMRC Office Phone 03002003300          |                                                                                                    |  |  |
| Tax Details                                  |                                                                                                    | and the second second                  |                                                                                                    |  |  |
| Tax Code                                     | S1288L                                                                                                    | Tax Basis Cumulative                   |                                                                                                    |  |  |
| Pay Period                                   |                                                                                                    |                                        | State of the second second second second second second second second second second second second second second |  |  |
| Payroll Name                                 | Period Start Date                                                                                                    | Period End Date                        | Period Number                                                                                                  |  |  |
| 04 SLC Four Weekly                           | 16-Feb-24                                                                                                    | 14-Mar-24                              | 13                                                                                                    |  |  |
| Grado                                        | GRADE 2 (2019) LEVEL                                                                                                    | 3 Spinal Points                        | 48                                                                                                    |  |  |
| Position: 603210                             | 6.Finance Assistant                                                                                                    | Assignment No:                         | E1234567                                                                                                    |  |  |
| Actual Annual Salary                         | GRADE 2 (2019) LEVEL 3                                                                                                    | Hourly Rate                            |                                                                                                    |  |  |
|                                              | 20,000.42                                                                                                    | Trouny reals                           | ,                                                                                                    |  |  |
| Earnings                                     | State of the state of the state | the second second second               |                                                                                                    |  |  |
| Description                                  |                                                                                                    |                                        | Amount                                                                                                    |  |  |
| E001 Basic Pay Recun                         | ring                                                                                                    |                                        | 2,212.00                                                                                                    |  |  |
| E003 Overtime Time H                         | lalf Standard                                                                                                    |                                        | 23.70                                                                                                    |  |  |
| E015 Overtime Double                         | Standard                                                                                                    |                                        | 63.20                                                                                                    |  |  |
| OSP                                          |                                                                                                    |                                        | 1,106.00                                                                                                    |  |  |
| Sickness Salary Offset                       | · · · · · · · · · · · · · · · · · · ·                                                                                                    |                                        | -2,212.00                                                                                                    |  |  |
| Gross Pay                                    |                                                                                                    |                                        | 1,192.90                                                                                                    |  |  |
| Payment Details                              |                                                                                                    | STELL PRAY OF STELLES IN CO.           |                                                                                                    |  |  |
| E015 Overtime Double<br>E003 Overtime Time H | e Standard on 10-Mar-2024, 2 hou<br>lalf Standard on 09-Mar-2024, 1 h                                                                                                    | r(s) @ 15.8 * 2<br>our(s) @ 15.8 * 1.5 |                                                                                                    |  |  |
| Deductions                                   |                                                                                                    | Colorina and Constant and and          | Constant and the second second second                                                                          |  |  |
| Description                                  |                                                                                                    |                                        | Amount                                                                                                    |  |  |

Any overtime worked will show in the payment details box with a breakdown of the hours worked, the element number and a description what the overtime was e.g. double time and the date it was worked.

| Grade            | GRADE 3                    | (2019) LEVEL 4                                                                                                    | Spinal Points         | Spinal Points 74          |                                                                                                    |  |
|------------------|----------------------------|----------------------------------------------------------------------------------------------------|-----------------------|---------------------------|----------------------------------------------------------------------------------------------------|--|
| Actual Annual S  | ual Annual Salary 2,349.43 |                                                                                                    |                       |                           |                                                                                                    |  |
|                  |                            |                                                                                                    |                       | Contraction of the        |                                                                                                    |  |
| Earnings         |                            |                                                                                                    |                       |                           | C TATA AND A DATA                                                                                               |  |
| Description      |                            |                                                                                                    |                       |                           | Amoun                                                                                                    |  |
| E001 Basic Pay F | Recurring                  |                                                                                                    |                       |                           | 180.24                                                                                                    |  |
| E012 Overtime Pl | ain Standard               |                                                                                                    |                       |                           | 2.00                                                                                                    |  |
| Gross Pay        |                            |                                                                                                    |                       |                           | 182.24                                                                                                    |  |
| Payment Details  |                            | A STREET                                                                                                    |                       |                           |                                                                                                    |  |
| Deductions       |                            | CALCULATION OF CALCULATION OF CALCUL |                       | STATISTICS.               | in the second second second second second second second second second second second second second second second |  |
| Description      |                            |                                                                                                    |                       |                           | Amoun                                                                                                    |  |
| Description      |                            |                                                                                                    |                       |                           |                                                                                                    |  |
| Tax, NI and Othe | r Deductions - All As      | signments                                                                                                    | The Barris Contractor | 1900 ALL VESSI (reven)    | 川、知ららららに自己的                                                                                                    |  |
| Description      |                            |                                                                                                    | Catego                | ry                        | Amoun                                                                                                    |  |
| PAYE             |                            |                                                                                                    |                       |                           |                                                                                                    |  |
| NI Employee      |                            |                                                                                                    | A                     | A                         |                                                                                                    |  |
| LGPS Employees   | Contribution               |                                                                                                    |                       |                           |                                                                                                    |  |
| Voluntary Group  | Life Assurance             |                                                                                                    |                       |                           | 2.56                                                                                                    |  |
| E540 Scotwest C  | redit Union                |                                                                                                    |                       |                           | 150.00                                                                                                    |  |
| E573 Council Tax | 1                          |                                                                                                    |                       |                           | 200.00                                                                                                    |  |
| E573 Council Tax |                            |                                                                                                    |                       |                           |                                                                                                    |  |
| Total Deduction  | 5                          |                                                                                                    |                       |                           | 182.02                                                                                                    |  |
|                  |                            |                                                                                                    |                       | and the second states and | Material Sciences In                                                                                            |  |
| Summary          |                            |                                                                                                    | T-1-1 D- d-stienes    | Contraction Concerning of | Net Des                                                                                                    |  |
|                  | Total Pay                  |                                                                                                    | Total Deductions      |                           | 1 000 0                                                                                                    |  |
|                  | 1,382.36                   |                                                                                                    | 182.02                |                           | 1,200.34                                                                                                    |  |
| Net Pay Distribu | ition                      | the state the state                                                                                                    |                       | ALL STREET                |                                                                                                    |  |
| Payment Type     | Bank Name                  | Sort Code                                                                                                    | Account Number        | Currency                  | Payment Amoun                                                                                                   |  |
| Cheque           | BARCLAYS BANK              |                                                                                                    |                       | GBP                       | 150.0                                                                                                    |  |
| Cheque           | 1.0                        |                                                                                                    |                       | GBP                       | 1,200.3                                                                                                    |  |
| Balances         | a the Calesona             |                                                                                                    |                       |                           |                                                                                                    |  |
| Description      |                            |                                                                                                    |                       | Period To Date            |                                                                                                    |  |
| Gross Earnings   |                            |                                                                                                    |                       | 1,382.36                  |                                                                                                    |  |
| Niable Pay       |                            |                                                                                                    |                       | 1,382.36                  |                                                                                                    |  |
| PAYE             |                            |                                                                                                    |                       | -285.03                   |                                                                                                    |  |
| Taxable Pay      |                            |                                                                                                    |                       | 1,306.85                  |                                                                                                    |  |
| NI               |                            |                                                                                                    |                       | 41.54                     | 788.5                                                                                                    |  |
| 141              |                            |                                                                                                    |                       | 72.95                     |                                                                                                    |  |

If you have more than one assignment all the assignments will show on the one payslip.

The top right corner will show the below icons, which will allow you to print, and save a copy to your device.

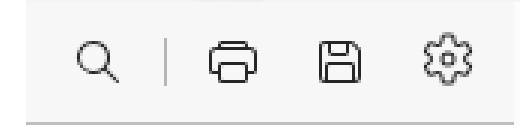

If you need this information in another language or format, please contact us to discuss how we can best meet your needs. Phone 0303 123 1015 or email <u>equalities@southlanarkshire.gov.uk</u>.